## SAHARA LOR CERTIFICATION REPORT PROCESS

To review the status of ANNUAL FINANCIAL CERTIFICATION

1. Login to PeopleSoft

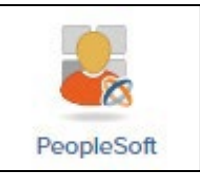

2. Navigate to NAVBAR > MENU > FINANCIALS > UTZ CUSTOMIZATIONS > GENERAL LEDGER > SAHARA > REPORTS > LOR CERTIFICATION REPORT

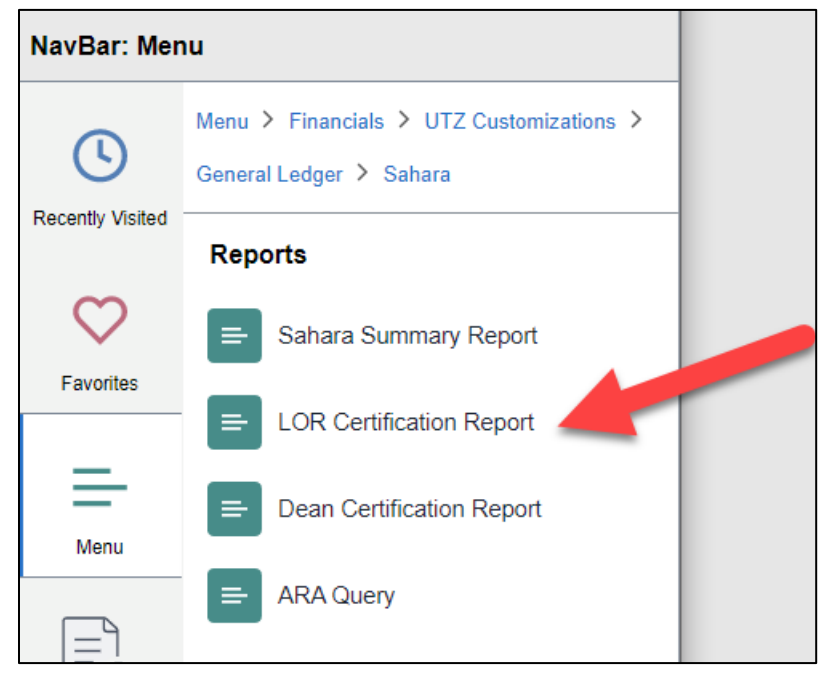

3. FOR FIRST TIMERS: Please create a RUN CONTROL ID by clicking on the Add A New Value tab

| LOR Certification Report               |
|----------------------------------------|
| Find an Existing Value Add a New Value |
| Run Control ID                         |
| Add                                    |
| Find an Existing Value Add a New Value |

4. In the Run Control ID field please enter a continuous string of characters (i.e., LOR-certification-report)

| LOR Certification Report                     |  |
|----------------------------------------------|--|
| Find an Existing Value Add a New Value       |  |
| Run Control ID LOR-certification-report      |  |
| Add Find an Existin, Value   Add a New Value |  |

- 5. Click on the **ADD** button
- 6. The screen content will change. In this section, please fill in the require fields to suit your unique needs. The Business Unit field will always be UTRGV. For the Fiscal Year enter 2022.

## THE FOLLOWING ARE OPTIONAL FIELDS TO POPULATE

- DEPARTMENT FROM DEPARTMENT TO fields please enter the same value in both
- COST CENTER/PROJECT FROM COST CENTER/PROJECT TO fields please enter the same value in both
- CC OWNER ID enter the Employee ID Number of the assigned Cost Center/Project Manager
- Pending Certification Check box to view those CC/Projects that are pending certification
- Exclude CC/Project Without Owner To view those CC/Projects that do not have a manager assigned

| LOR Certification Report                                                                                                    |                                         |                 |                  |
|----------------------------------------------------------------------------------------------------|-----------------------------------------|-----------------|------------------|
| Run Control ID LOR-certification-report                                                                                                   | Report Manager                          | Process Monitor | Run              |
| <ul> <li>Search Filter</li> </ul>                                                                                                    |                                         |                 |                  |
| Business Unit UTRGV<br>Fiscal Year 2022<br>Department<br>Cost Center/Project From<br>CC Owner ID<br>Certified By<br>Pending Certification | To Department<br>Cost Center/Project To | Without Owner   | ્<br>વ           |
|                                                                                                    |                                         |                 |                  |
| Save Notify                                                                                                    |                                         | 📑 Add           | 🔊 Update/Display |

7. When ready, click on **SAVE** button, then click on **RUN** button.

8. A pop-up will appear, click on the **OK** button

|        | User ID     | 6001245932 |              | Run Control ID      | LOR-certific | ation-report   |                                  |  |
|--------|-------------|------------|--------------|---------------------|--------------|----------------|----------------------------------|--|
|        | Server Name |            | ~            | Run Date 09/08/2022 | 31           |                |                                  |  |
|        | Recurrence  |            | $\sim$       | Run Time 2:56:58PM  |              | Reset to Curre | nt Date/Time                     |  |
|        | Time Zone   | Q          |              |                     |              |                |                                  |  |
| Proce  | ess List    |            |              |                     |              |                |                                  |  |
| Select | Description |            | Process Name | Process Type        | *Type        | *Format        | Distribution                     |  |
| ✓      | UTZLORRPT   |            | UTZLORRPT    | Application Engine  | Web          | V TXT V        | <ul> <li>Distribution</li> </ul> |  |
| OK     | - Comm      |            |              | _                   |              |                |                                  |  |

9. The pop-up will disappear. Next, at the top, click on the **PROCESS MONITOR** link

| Report Manager Process Monitor Run<br>Process Instance:2227690 |  |
|----------------------------------------------------------------|--|
|                                                                |  |
|                                                                |  |

10. The screen will change. In this screen, periodically click on the **REFRESH** button until the **RUN STATUS** and **DISTRIBUTION STATUS** read **Success** and **Posted** respectively.

| Proce   | ss List                                      | Server List   |                                    |                            |                           |                                           |                       |                                  |                  |                                              |
|---------|----------------------------------------------|---------------|------------------------------------|----------------------------|---------------------------|-------------------------------------------|-----------------------|----------------------------------|------------------|----------------------------------------------|
|         |                                              |               |                                    |                            |                           |                                           |                       |                                  |                  |                                              |
| iew Pro | ocess Requ                                   | lest For      |                                    |                            |                           |                                           |                       |                                  |                  |                                              |
| User    | ID 600124                                    | 5932 <b>Q</b> | Туре                               | <ul> <li>✓ Last</li> </ul> | ~                         | 3 Days 🗸                                  | Ref                   | resh                             |                  |                                              |
| Sen     | (er                                          | ~             | Name                               | Q Instanc                  | e From                    | Instance To                               |                       | ear                              |                  |                                              |
| 0011    |                                              |               | Hame                               |                            |                           |                                           |                       |                                  |                  |                                              |
| Run S   | Status                                       | *             | Distribution Statu:                | s                          | 🖌 🗹 Save                  | On Refresh Report Manag                   | ger Re                | iset                             |                  |                                              |
|         |                                              |               |                                    |                            |                           |                                           |                       |                                  |                  |                                              |
|         |                                              |               |                                    |                            |                           |                                           |                       |                                  |                  |                                              |
|         |                                              |               |                                    |                            |                           |                                           |                       |                                  |                  |                                              |
|         |                                              |               |                                    |                            |                           |                                           |                       |                                  |                  |                                              |
| Proce   | ss List                                      |               |                                    |                            |                           |                                           |                       |                                  |                  |                                              |
| Proce   | ss List<br>૨                                 |               |                                    |                            |                           |                                           |                       |                                  | -                | ▶ View All                                   |
| Proce   | iss List<br>२<br>Instance                    | Seq.          | Process Type                       | Process Name               | User                      | Run Date/Time                             | Run Status            | Distribution<br>Status           | D ills           | Actions                                      |
| Proce   | Instance                                     | Seq.          | Process Type Application Engine    | Process Name               | <b>User</b><br>6001245932 | Run Date/Time<br>09/08/2022 2:56:58PM CDT | Run Status<br>Success | Distribution<br>Status<br>Posted | D ills           | I View Al     Actions     Actions            |
| Proce   | Instance<br>22227690                         | Seq.          | Process Type<br>Application Engine | Process Name UTZLORRPT     | <b>User</b><br>6001245932 | Run Date/Time<br>09/08/2022 2:56:58PM CDT | Run Status<br>Success | Distribution<br>Status<br>Posted | D iils           | View A     Actions     Actions               |
| Proce   | Instance<br>22227690                         | Seq.          | Process Type<br>Application Engine | Process Name UTZLORRPT     | <b>User</b><br>6001245932 | Run Date/Time<br>09/08/2022 2:56:58PM CDT | Run Status<br>Success | Distribution<br>Status<br>Posted | D iils           | View A     Actions     Actions               |
| Proce   | Instance<br>2227690                          | Seq.          | Process Type<br>Application Engine | Process Name UTZLORRPT     | User<br>6001245932        | Run Date/Time<br>09/08/2022 2:56:58PM CDT | Run Status<br>Success | Distribution<br>Status<br>Posted | D iils           | I View A     Actions     Actions             |
| Proce   | Instance<br>2227690                          | Seq.          | Process Type<br>Application Engine | Process Name<br>UTZLORRPT  | <b>User</b><br>6001245932 | Run Date/Time<br>09/08/2022 2 56 58PM CDT | Run Status<br>Success | Distribution<br>Status<br>Posted | D nils<br>D nils | I     View All       Actions        *Actions |
| Proce   | Instance<br>2227690<br>LOR Certifi           | Seq.          | Process Type<br>Application Engine | UTZLORRPT                  | <b>User</b><br>6001245932 | Run Date/Time<br>09/08/2022 2:56:58PM CDT | Run Status<br>Success | Distribution<br>Status<br>Posted | D nils<br>D nils | View A     Actions     Actions               |
| Proce   | Instance<br>2227690<br>LOR Certifi<br>Notify | Seq.          | Process Type<br>Application Engine | Process Name UTZLORRPT     | <b>User</b><br>6001245932 | Run Date/Time<br>09/09/2022 2:56:58PM CDT | Run Status<br>Success | Distribution<br>Status<br>Posted | D iils           | View Al       Actions       * Actions        |

11. In the lower left corner of that screen, look for and click on the link that reads: Go back to LOR Certification Report

| Proces                       | ss List                                       | Server List  |                                    |                            |                    |                              |
|------------------------------|-----------------------------------------------|--------------|------------------------------------|----------------------------|--------------------|------------------------------|
| View Pro                     | ocess Requ                                    | est For      |                                    |                            |                    |                              |
| User                         | ID 6001245                                    | 932 <b>Q</b> | Туре                               | <ul> <li>✓ Last</li> </ul> | ~                  |                              |
| Serv                         | rer                                           | ~            | Name                               | Q, Instan                  | ce From            | Instan                       |
| Run S                        | itatus                                        | •            | Distribution Status                |                            | ✓ Save             | On Refresh                   |
|                              |                                               |              |                                    |                            |                    |                              |
| <ul> <li>Proce</li> </ul>    | ss List                                       |              |                                    |                            |                    |                              |
|                              | 2                                             |              |                                    |                            |                    |                              |
|                              | ~                                             |              |                                    |                            |                    |                              |
| Select                       | Instance                                      | Seq.         | Process Type                       | Pro:ame                    | User               | Run Date/Tim                 |
| Select                       | Instance<br>2227690                           | Seq.         | Process Type Application Engine    | Proame<br>UTZLORRPT        | User<br>6001245932 | Run Date/Tin<br>09/08/2022 2 |
| Select                       | Instance<br>2227690                           | Seq.         | Process Type<br>Application Engine | Protessame<br>UTZLORRPT    | User<br>6001245932 | Run Date/Tin<br>09/08/2022 2 |
| Select<br>Go back to         | Instance<br>2227690                           | Seq.         | Process Type<br>Application Engine | Pros .came<br>UTZLORRPT    | User<br>6001245932 | Run Date/Tin<br>09/08/2022 2 |
| Select<br>Go back to<br>Save | Instance<br>2227690<br>LOR Certific<br>Notify | Seq.         | Process Type<br>Application Engine | Prot vame                  | User<br>6001245932 | Run Date/Tim                 |

12. Again, the screen will change. At the top center, look for and click on the **REPORT MANAGER** link.

| Report Manager | Process Monitor       | Run  |
|----------------|-----------------------|------|
|                | Process Instance:2227 | 7690 |
|                |                       |      |

13. The screen changes. Please click on the **ADMINISTRATION** tab. In the center, in the description column look for and click on **UTZLORRPT**.

| List       | Explorer                                                 | Administ                                                                   | ation Archives                                                                                 |                                                                                                    |                                                                                       |                                               |                                                                                 |         |
|------------|----------------------------------------------------------|----------------------------------------------------------------------------|------------------------------------------------------------------------------------------------|----------------------------------------------------------------------------------------------------|---------------------------------------------------------------------------------------|-----------------------------------------------|---------------------------------------------------------------------------------|---------|
| View Rep   | orts For                                                 |                                                                            |                                                                                                |                                                                                                    |                                                                                       |                                               |                                                                                 |         |
| User I     | 600124593                                                | 32 <b>Ty</b>                                                               | pe 🔽 🗸 Last                                                                                    | •                                                                                                    | 3 Da                                                                                  | ays 🗸                                         |                                                                                 | Refresh |
| Statu      |                                                          | ▼ Fela                                                                     | ✓ Instance                                                                                     | to                                                                                                    |                                                                                       |                                               |                                                                                 |         |
| Statu      | 5                                                        | Foic                                                                       |                                                                                                |                                                                                                    |                                                                                       |                                               |                                                                                 |         |
|            |                                                          |                                                                            |                                                                                                |                                                                                                    |                                                                                       |                                               |                                                                                 |         |
| ceport Lis | t                                                        |                                                                            |                                                                                                |                                                                                                    |                                                                                       |                                               |                                                                                 |         |
|            |                                                          |                                                                            |                                                                                                | II I                                                                                                    | -4 of 4 💙                                                                             |                                               | View All                                                                        |         |
| Select     | Report<br>ID                                             | Prcs<br>Instance                                                           | Description                                                                                    | Request<br>Date/Time                                                                                                    | -4 of 4 V                                                                             | Status                                        | View All Details                                                                |         |
| Select     | Report         2493498                                   | Prcs<br>Instance                                                           | Description                                                                                    | Request<br>Date/Time<br>09/08/2022<br>2:58:19PM                                                                                                    | Format<br>Text Files<br>(*.txt)                                                       | Status<br>Posted                              | View All Details Details                                                        |         |
| Select     | Report         2493498           2492079         2492079 | Prcs<br>Instance<br>2227 40<br>2226528                                     | Description<br>UTZLORPT<br>UTZ_DAFR_746 - UTZ_DAFR_746 pdf                                     | Request<br>Date/Time         1           09/08/2022         2:58:19PM           09/08/2022         12:40:11AM                                                                 | -4 of 4 ∨<br>Format<br>Text Files<br>(*.txt)<br>Acrobat<br>(*.pdf)                    | Status<br>Posted<br>Posted                    | <ul> <li>View All</li> <li>Details</li> <li>Details</li> <li>Details</li> </ul> |         |
| Select     | Report         2493498           2492079         2489516 | Prcs           Instance           2227           2226528           2224550 | Description<br>UTZLORRPT<br>UTZ_DAFR_746 - UTZ_DAFR_746 pdf<br>UTZ_DAFR_746 - UTZ_DAFR_746 pdf | Id         4         1           Request<br>Date/Time         09/08/2022<br>2:58:19PM         1           09/08/2022<br>12:40:11AM         09/07/2022<br>12:39:40AM         1 | Format<br>Format<br>Text Files<br>(*.txt)<br>Acrobat<br>(*.pdf)<br>Acrobat<br>(*.pdf) | Status       Posted       Posted       Posted | View All  Details  Details  Details  Details                                    |         |

- 14. Depending on your settings, the **UTZLORRPT** file will either download to your PC or download and automatically open in Microsoft Excel.
- 15. When you open the UTZLORRPT file, you may need to format the column width to view the data

|    | Α          | В           | С         | D           | E         | F       | G            | н        | 1.1              | J          | К         | L         | м          | N           | 0         | Р       |
|----|------------|-------------|-----------|-------------|-----------|---------|--------------|----------|------------------|------------|-----------|-----------|------------|-------------|-----------|---------|
| 1  | Business l | Fiscal Year | Cost Cent | CC/Projec   | CC/Projec | Owner D | EmailID      | Departme | Departme         | Certify Fl | Last User | Last User | DateTime   | Certifier I | Header Co | omments |
| 2  | UTRGV      | 2021        | 42000016  | Housing A   | 6E+09     | 1.1     | richard.wi   | 202001   | Financial S      | Y          | 6E+09     |           | 2021-10-0  |             | None      |         |
| 3  | UTRGV      | 2021        | 31001002  | STCA - Sho  | 6E+09     | r       | alaura.silva | 202001   | Financial S      | Y          | 6E+09     |           | 2021-09-2  |             |           |         |
| 4  | UTRGV      | 2021        | 21000000  | E&G Reve    | 6E+09     | (       | geoffrey.s   | 202001   | Financial S      | Y          | 6E+09     |           | 2021-09-30 |             |           |         |
| 5  | UTRGV      | 2021        | 21000061  | Financial S | 6E+09     | (       | geoffrey.s   | 202001   | Financial S      | Y          | 6E+09     |           | 2021-09-30 |             |           |         |
| 6  | UTRGV      | 2021        | 21000063  | Receiving   | 6E+09     | (       | geoffrey.s   | 202001   | Financial S      | Y          | 6E+09     |           | 2021-09-30 |             |           |         |
| 7  | UTRGV      | 2021        | 21000066  | E&G Exem    | 6E+09     | (       | geoffrey.s   | 202001   | Financial S      | Y          | 6E+09     |           | 2021-09-30 |             |           |         |
| 8  | UTRGV      | 2021        | 21000067  | Accountin   | 6E+09     | (       | geoffrey.s   | 202001   | Financial S      | Y          | 6E+09     |           | 2021-09-30 |             |           |         |
| 9  | UTRGV      | 2021        | 21000068  | Accounts    | 6E+09     | 0       | geoffrey.s   | 202001   | Financial S      | Y          | 6E+09     |           | 2021-09-30 |             |           |         |
| 10 | UTRGV      | 2021        | 21000069  | Treasury    | 6E+09     | (       | geoffrey.s   | 202001   | Financial S      | Y          | 6E+09     |           | 2021-09-30 |             |           |         |
| 11 | UTRGV      | 2021        | 21000075  | E&G Staff   | 6E+09     | (       | geoffrey.s   | 202001   | Financial S      | Y          | 6E+09     |           | 2021-09-30 |             |           |         |
| 12 | UTRGV      | 2021        | 21000076  | E&G Staff   | 6E+09     | (       | geoffrey.s   | 202001   | Financial S      | Y          | 6E+09     |           | 2021-09-3  |             |           |         |
| 13 | UTRGV      | 2021        | 21000077  | E&G Staff   | 6E+09     |         | geoffrey s   | 202001   | <b>Einancial</b> | v          | 6E+09     |           | 2021-09-30 |             |           |         |

16. Once the data is visible, please refer to Column J (Certify Flag). You are looking for the letter Y denoting the Cost Center/Project has been certified for the Fiscal Year.

| н        | I. I.                          | J            | к               |
|----------|--------------------------------|--------------|-----------------|
| partment | Department Descr               | Certify Flag | Last User ID to |
| 202001   | Financial Services-Comptroller | Y            |                 |
| 202001   | Financial Services-Comptroller | Y            |                 |
| 202001   | Financial Services-Comptroller | Y            |                 |
| 202001   | Financial Services-Comptroller | Y            |                 |
| 202001   | Financial Services-Comptroller | Y            |                 |
| 202001   | Financial Services-Comptroller | Y            |                 |
| 202001   | Financial Services-Comptroller | Y            |                 |
| 202001   | Financial Services-Comptroller | Y            |                 |
| 202001   | Financial Services-Comptroller | Y            |                 |
| 202001   | Financial Services-Comptroller | Y            |                 |
| 202001   | Financial Services-Comptroller | Y            |                 |
| 202001   | Financial Services-Comptroller | Y            |                 |
| 202001   | Financial Services-Comptroller | Y            |                 |
| 202001   | Financial Services-Comptroller | Y            |                 |
| 202001   | Financial Services-Comptroller | Y            |                 |

17. You can re-run this report at any time. Attention: if you clicked on the **SAVE** button back on Step 7, upon your return to the STEP 3, ensure you are on the **FIND AN EXISTING VALUE** tab, the click on the SEARCH button. In the SEARCH RESULTS below you will see the RUN CONTROL ID you created in STEPS 6 & 7. Click on that Run Control ID and proceed to STEP 6.

| LOR Certification Report                                                                   |
|--------------------------------------------------------------------------------------------|
| Enter any information you have and a search. Leave fields blank for a list of all values.  |
| Find an Existing Value Add a New Value                                                     |
| Search Criteria                                                                            |
| Search by: Run Control ID begins with Case Sensitive Search Advanced Search Search Results |
| View All First 🕢 1 of 1 🕟 Last                                                             |
| Run Control ID<br>LOR-certification-report                                                 |
| Find an Existing Value   Add a New Value                                                   |

*IMPORTANT*: Should you have any comments, concerns, or questions running the LOR CERTIFICATION report, please send an email to <u>accountingandtimekeepingtraining@utrgv.edu</u>